打開瀏覽器(例如:IE 或是 Firefox 或是 Chrome),輸入網址:<u>http://mail.edu.tw</u>。

(請點選臺中市的圖案即會自動連線到臺中市 OpenID 站台)

- 教育部校園雲端電子郵件 1 () 3 意新竹市 60 21 4 ٢ 622 25 新竹縣 新北市 台北市 前梁縣 台中市 彩化框 宫林群 南投籍 () あお屋 20 (I) ٢ ٢ -0 0 -0 1 高義朝 台南市 高雄市 屏東縣 台東縣 花蓮縣 宜開展 合門群 建江縣 嘉義市
- 在臺中市 OpenID 站台輸入公務帳號及密碼,按下登入。

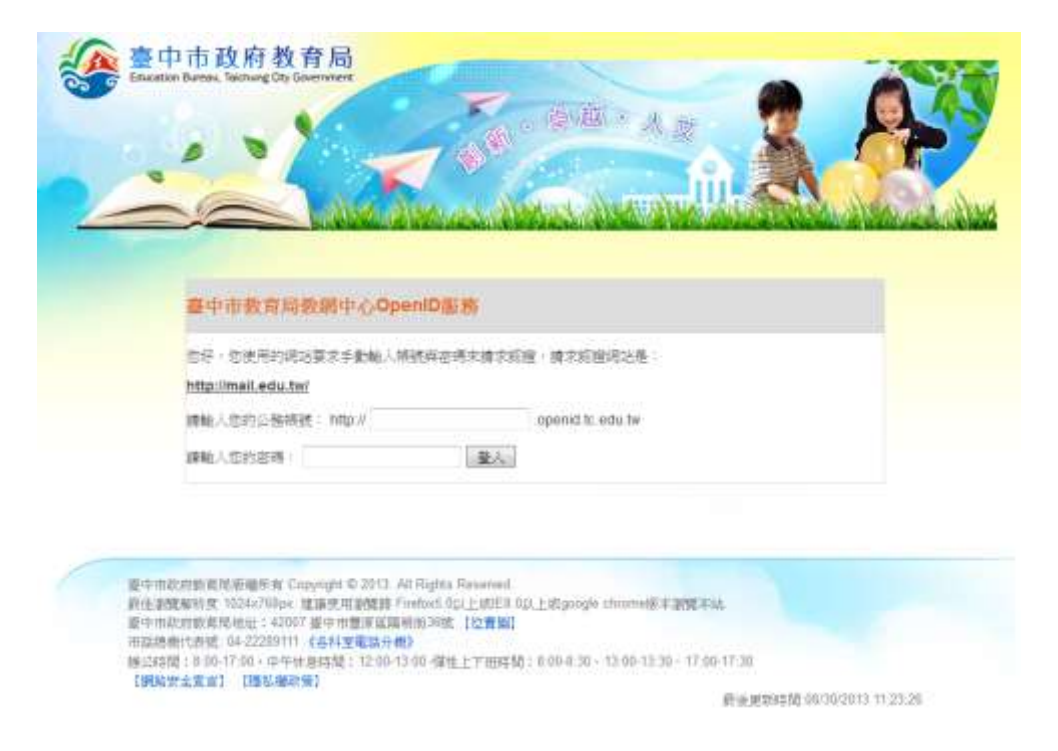

接下來網頁會預設勾選要回傳資料,請注意:教育部校園雲端電子郵件一定要取得目前已預先勾選的四項資料,所以請勿取消預設勾選項目。

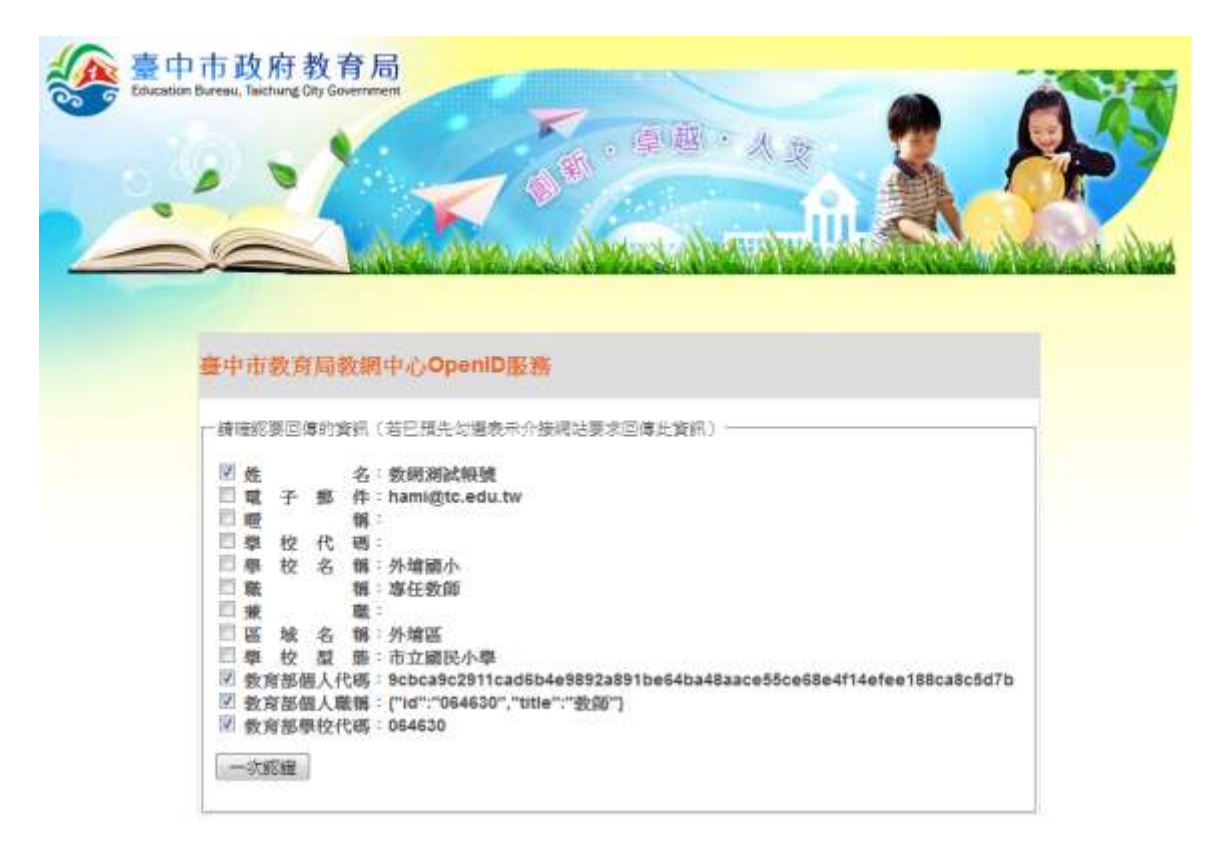

● 登入成功後即可設定自己喜愛的電子郵件使用者名稱。

| 愈的 Open | ID 報號:http:// | /tctest.ope                                       | nid.tc.edu           | TW/      |
|---------|---------------|---------------------------------------------------|----------------------|----------|
| 官商未迁邢教  | 實證電子動件完绩。     | <ul> <li>         ・         ・         ・</li></ul> | 明的特致名称<br>all edu tw | 64<br>11 |
|         | ( <u> </u>    | (a) is                                            | 20.090.00            |          |
| 注册      | 取消            |                                                   |                      |          |
|         |               |                                                   |                      |          |
|         |               |                                                   |                      |          |
|         |               |                                                   |                      |          |
|         |               |                                                   |                      |          |

• 成功進入教育部校園電子郵件系統。

| MAIL2000                                             |                                                                                                    |                                                                                                    | AND AND AN A A A A A A A A A A A A A A A                                                                                                    |
|------------------------------------------------------|----------------------------------------------------------------------------------------------------|----------------------------------------------------------------------------------------------------|----------------------------------------------------------------------------------------------------|
| E Hanghadadan                                        | de la m                                                                                                    |                                                                                                    | State of the second second sec |
|                                                      | 1                                                                                                    | 1981                                                                                                    |                                                                                                    |
| 018                                                  | The destination of the set                                                                                                    |                                                                                                    | NAMES AND ADDRESS OF                                                                                                    |
| Barriss<br>Dene<br>Gane<br>Bank<br>Taness<br>Xanibat |                                                                                                    |                                                                                                    |                                                                                                    |
| Nerraces                                             | - 222 - 4000 00 - 2<br>- 222 - 222 - 2 |                                                                                                    |                                                                                                    |
|                                                      | Countral                                                                                                    |                                                                                                    |                                                                                                    |
|                                                      |                                                                                                    | 截型使运Meil2000载子槽件系统                                                                                                    |                                                                                                    |
|                                                      | 1                                                                                                    | Were a survey of the second second se    |                                                                                                    |
|                                                      |                                                                                                    | #6550000.8 (0070.10000)                                                                                                    |                                                                                                    |
|                                                      |                                                                                                    | Had3603 <u>建筑作業業業</u> 単139年                                                                                                    |                                                                                                    |
|                                                      |                                                                                                    | Uncompany<br>The start of the second second sec |                                                                                                    |
| Elaint                                               |                                                                                                    |                                                                                                    |                                                                                                    |
| STREET.                                              |                                                                                                    | HAN ARADER                                                                                                    |                                                                                                    |
| #12F                                                 |                                                                                                    |                                                                                                    | -                                                                                                    |